# **Apache Axis**

(この文書は EMBL-EBI の

<u>http://www.ebi.ac.uk/Tools/webservices/tutorials/06\_programming/java/soap/apache\_axis</u>の和訳です。この ドキュメントは、12/09/27 時点の情報にもとづいて書かれています。このドキュメントは <u>ecobioinfo.com</u>で独 自に訳したもので、EMBL-EBIとは直接関係ありません。)

#### はじめに

Apache Axis <sup>1)</sup> は、W3C <sup>3)</sup> に提出された SOAP <sup>2)</sup>の実装で、Apache SOAP プロジェクトの後続で す。Apache Axis は JAX-RPC 標準規格 <sup>4)</sup>の実装です。

Apache Axis の一つの重要な特徴は、RPC/encoded と Document/literal スタイルの両方の SOAP サービスをサポートしていること、そして、両方のスタイルをサポートした WSDL to Java コードジェ ネレータを含んでいることです。

#### ご注意:

Apache Axis2<sup>5</sup> はここで説明する Apache Axisのバージョンではありません。 (訳注: Axis2 は Axisを一から書き直したものだそうです。)

#### インストール

Apache Axis 1.x は、<u>http://ws.apache.org/axis/</u>からダウンロードできます。

#### **Apache Ivy**

Apache Ivy <sup>①</sup>を使う場合は、下記の依存宣言が使えます:

```
<!-- Apache Axis 1.x -->
<dependency org="commons-logging" name="commons-logging" rev="1.1.1" />
<dependency org="wsdl4j" name="wsdl4j" rev="1.6.2" />
<dependency org="commons-discovery" name="commons-discovery" rev="0.2" />
<dependency org="org.apache.axis" name="axis" rev="1.4" />
<dependency org="org.apache.axis" name="axis-jaxrpc" rev="1.4" />
```

#### **Apache Maven**

Apache Maven <sup>1</sup> を使う場合は、下記の依存宣言が使えます:

```
<dependency>
  <groupId>commons-logging</groupId>
   <artifactId>commons-logging</artifactId>
   <version>1.1.1</version>
   <scope>compile</scope>
</dependency>
  <dependency>
  <groupId>axis</groupId>
   <artifactId>axis</artifactId>
   <version>1.4</version>
   <scope>compile</scope>
```

```
</dependency>
<dependency>
  <proupId>org.apache.axis</proupId>
 <artifactId>axis-jaxrpc</artifactId>
 <version>1.4</version>
  <scope>compile</scope>
</dependency>
<dependency>
 <groupId>org.apache.axis</groupId>
 <artifactId>axis-saaj</artifactId>
 <version>1.4</version>
 <scope>compile</scope>
</dependency>
<dependency>
 <groupId>axis</groupId>
 <artifactId>axis-wsdl4j</artifactId>
 <version>1.5.1</version>
  <scope>compile</scope>
</dependency>
<dependency>
 <groupId>commons-discovery</groupId>
 <artifactId>commons-discovery</artifactId>
 <version>0.4</version>
  <scope>compile</scope>
</dependency>
```

### EMBL-EBI サンプルクライアント依存関係

Apache Axis 1.x ベースのサンプルクライアントのために必要な全ての依存関係を含むアーカイブを提供します: <u>lib-1.4.zip</u>。

これには開発ツールが含まれていて、クライアントを実行するときに-Djava.ext.dirs オプションで使 えます。例えば、仮に lib-1.4.zip アーカイブがカレントディレクトリに解凍 (lib サブディレクトリを作 成)され、WSDbfetch サンプルクライアント jar がカレントディレクトリにあるとすると:

java -Djava.ext.dirs=lib -jar WSDbfetch\_Axis1.jar

でクライアントを実行できます。

### WSDL2Java を使ってスタブを作成

Axis WSDL2Java ツールは、WSDL インターフェース定義からサービスインターフェースのクライ アントクラスを生成します。デフォルトでは生成された.java ファイルは、WSDL で使われている名 前空間に基づいたパッケージへ配置されます。クラス生成で特別なパッケージを指定するために は -p オプションを使用してください。

<u>EBI Web Services</u> で利用可能な WSDL 文書の詳細は、興味のあるサービスのサービスパッケージを参照してください。

注: Axis WSDL2Java で生成されたスタブは、バージョンによって異なるものです。もしサンプルク

ライアントで異なるバージョンのAxisを使いたいなら、スタブを生成して再コンパイルをしなければなりません。

## コマンドライン

WSDL からスタブを生成、<u>WSDbfetch</u>の場合:

java org.apache.axis.wsdl.WSDL2Java http://www.ebi.ac.uk/ws/services/WSDbfetch?wsdl

このケースでは、スタブはuk.ac.ebi.www パッケージ内に生成されます。

スタブを強制的に uk.ac.ebi.webservices.wsdbfetch パッケージに入れるためには:

java org.apache.axis.wsdl.WSDL2Java -p uk.ac.ebi.webservices.wsdbfetch http://www.ebi.ac.uk/ws/services/WSDbfetch?wsdl

#### Apache ant: generic task

追加タスクのインストール無しで、Apache ant<sup>80</sup> ビルドツールを使ってスタブをビルドするために、 WSDL 文書からスタブコードを生成する包括的なターゲットの定義ができます:

<!-- Generate Axis 1.x stubs from a WSDL --> <target name="genAxis1Stubs" description="Axis 1.x: generate stubs from a WSDL using WSDL2Java class"> <echo message="\${stubPkg}" /> <echo message="\${wsdlUrl}" /> <java classname="org.apache.axis.wsdl.WSDL2Java" classpathref="classpath" fork="yes" dir="\${src.dir}"> <arg value="org.apache.axis.wsdl.WSDL2Java" classpathref="classpath" fork="yes" dir="\${src.dir}"> <arg value="org.apache.axis.wsdl.WSDL2Java" classpathref="classpath" fork="yes" dir="\${src.dir}"> <arg value="org.apache.axis.wsdl.WSDL2Java" classpathref="classpath" fork="yes" dir="\${src.dir}"> <arg value="org.apache.axis.wsdl.WSDL2Java" classpathref="classpath" fork="yes" dir="\${src.dir}"> <arg value="org.apache.axis.wsdl.WSDL2Java" classpathref="classpath" fork="yes" dir="\${src.dir}"> <arg value="org.apache.axis.wsdl.WSDL2Java" classpathref="classpath" fork="yes" dir="\${src.dir}"> <arg value="org.apache.axis.wsdl.WSDL2Java" classpathref="classpath" fork="yes" dir="\${src.dir}"> carg value="\${stubPkg}" /> carg value="\${wsdlUrl}" /> carg value="\${wsdlUrl}" /> carg value="\${wsdlUrl}" /> carg value="\${wsdlUrl}" /> carg value="\${wsdlUrl}" /> carg value="\${wsdlUrl}" /> carg value="\${wsdlUrl}" /> carg value="\${wsdlUrl}" /> carg value="\${wsdlUrl}" /> corg value="\${wsdlUrl}" /> corg value="\${wsdlUrl}" /> 

これは org.apache.axis.wsdl.WSDL2Java クラスがクラスパスで定義されていること仮定しています。

```
それから genAxis1Stubs ターゲットは、スタブ生成のためのサービス固有ターゲットでパラメータ呼出しが可能です。例えば <u>WSDbfetch</u>では:
```

```
<!-- Generate Axis 1.x stubs for WSDbfetch -->

<target name="axis1-stubs-wsdbfetch" description="Axis 1.x: generate stubs

for WSDbfetch">

<antcall target="genAxis1Stubs">

<param name="stubPkg" value="uk.ac.ebi.webservices.axis1.stubs.wsdbfetch" />

<param name="wsdlUrl"

value="http://www.ebi.ac.uk/ws/services/WSDbfetch?wsdl" />

</antcall>

</target>
```

#### 次に、スタブ生成のために ant を呼び出すときターゲットを参照させることができます。

#### ant axis1-stubs-wsdbfetch

この方法で Apache Axis 1.x 用にスタブを生成するときに使う Apache ant の build.xml ファイルは、 練習プロジェクト java\_exercises.zip に含まれています。この仕組みを使うことによって、プロジェク トは Apache Ivy configuration によって操作される最少セットの依存関係を持つことになります (ant 用の Ivy プラグインは、ビルド処理の間にダイナミックにダウンロードされインストレーションに追加 されます)。

### 練習1:サービススタブを生成

練習プロジェクトに含まれる Apache ant ビルドファイル (build.xml)を調べてください。多くの ant タ スクが見られ、それらはグループ:

- ·環境設定
- ・ビルドディレクトリの消去
- ・依存関係アーカイブを獲得して解凍
- ・WSDLからAxisスタブを生成
- ・ソースコードのコンパイル

に分けられます。

Eclipse で ant ビルドファイルに記述されたタスクを実行するためには、build.xml ファイルを右クリック、"実行"→"Ant ビルド…"で必要とするターゲットを選択してください。

Apache Axis のサンプルをビルドするには2つのターゲットを実行する必要があります:

- 1. axis1-stubs:コードスタブの生成
- 2. axis1-compile: 生成されたスタブとクライアントコードのコンパイル

これらを Eclipse で実行するには:

- 1. build.xml ファイルを右クリックしてメニューを表示
- 2. 利用可能なターゲットを表示するダイアログを開くため、"実行"→"Antビルド…"を 選択
- 3. スタブ生成のために axis-stub ターゲットを選択
- 4. "順序…"ボタン使って、axis1-stubを"compile"の前へ
- 5. "実行"ボタンをクリックして ant ビルドを呼び出し
- 6. 生成されたコードを Eclipse に確実に認識させるためにプロジェクトをリフレッシュ:
  - 1. プロジェクト(例えば EBIWS\_Java\_Exercises)を右クリック
  - 2. "リフレッシュ"を選択

#### これらのターゲットをコマンドラインから実行するには:

ant axis1-stubs ant axis1-compile

### Apache ant: Axis-wsdl2java task

Apache ant では、プラグインメカニズムを通して固有のタスクを追加することが許されています。 Axis-wsdl2java タスク (<u>http://ws.apache.org/axis/java/ant/axis-wsdl2java.html</u>) は、WSDL 文書からの Axis スタブの生成をサポート、そして、もしインストールされているなら、上の一般タスクと入れ 替えて使うことができます。

### Apache maven

Maven プラグインも WSDL 文書から Axis コードスタブを生成するために利用可能です。詳細は、 http://maven-plugins.sourceforge.net/maven-axis-plugin/index.html を参照してください。

## スタブの利用

Axis WSDL2Java によって生成されたスタブは、WSDL で記述され相当する Java 言語に変換さ れたインターフェースとデータタイプの直接的なマッピングです。生成されたコードに目を通すこと と、<u>WSDbfetch service documentation</u>と<u>http://www.ebi.ac.uk/ws/services/WSDbfetch?wsdl</u>は以 下のセクションで役立つでしょう。

プログラムに生成されたクラスをインポートしてください(uk.ac.ebi.webservices.wsdbfetch パッケージを想定):

import uk.ac.ebi.webservices.wsdbfetch.\*;

サービスと交信するサービスプロキシを生成するためには:

WSDBFetchServerService service = new WSDBFetchServerServiceLocator(); WSDBFetchServer srvProxy = service.getWSDbfetch();

サービスプロキシのメソッド(srvProxy)はWSDL で定義されたものとマップして、WSDbfetch サービスの fetchData メソッドを呼出して使用できます:

String result = srvProxy.fetchData("UNIPROT:ADH1A\_HUMAN", "default", "raw");

fetchDataメソッドは、要求されたデータベースエントリを含む文字列を返します。これは:

System.out.println(result);

での出力と同じになります。

そして通常の方法でコンパイルします:

- 1. Eclipse のような IDE の使用:
  - ・ "自動的にビルド"が有効なら、クラスはソースファイルが保存されたときに

コンパイルされます。

- ・別の方法としては、"プロジェクト","すべてビルド"を使ってプロジェクト内の 全てのソースをコンパイルできます。
- 2. Apache ant と提供されている build.xml ファイルを使う:

ant axis1-compile

3. コマンドラインから Java コマンドを使う:

javac uk/ac/ebi/webservices/wsdbfetch/\*.java javac Dbfetch.java

そして動作確認のためプログラムを実行します:

- 1. Eclipse のような IDE を使う:ソースファイル (例えば Dbfetfch.java)を右クリック、"実行"で"Java アプリケーション"を選択する。
- 2. コマンドラインから:
  - ・CLASSPATH に Apache Axis ライブラリが追加されている場合:

java Dbfetch

・lib(Eclipse プロジェクトかライブラリアーカイブで提供される)と呼ばれるライブラリ ディレクトリを使用している場合:

java -Djava.ext.dirs=lib Dbfetch

### 練習 2:WSDbfetch (SOAP)

WSDbfetch Web サービス(<u>http://www.ebi.ac.uk/Tools/webservices/services/dbfetch</u>)は、<u>dbfetch</u>と同等の基本的な機能性を提供していますが、SOAP インターフェースのコレクションを通しています。

サンプルの WSDbfetch クライアント(<u>examples/soap/axis1/Dbfetch.java</u>)を参考として利用して、ア クセッション: P13569, P26361, P35071 で、fasta シーケンス書式で、<u>UniProtKB</u>エントリを獲得す るサービスを使ってみてください。

解答例: solutions/soap/axis1/Q4Dbfetch.java

#### 練習 3:WSDbfetch メタデータ

<u>WSDbfetch</u>サービスには多くのメタデータが含まれていて、利用できるデータベース名と、それぞれのデータベースで使われるフォーマットとスタイルのようなサービスについての情報を提供します(<u>http://www.ebi.ac.uk/Tools/webservices/services/dbfetch</u>)。

サンプルクライアント(<u>examples/soap/axis1/Dbfetch.java</u>)から始めて、<u>WSDbfetch</u>サービスの getDbFormats()メソッドを使って、<u>UniProtKB</u>データベースに利用可能なデータフォーマットは何 かを判断してください。

解答例: solutions/soap/axis1/Q5Dbfetch.java

#### 複雑なデータ構造

WSDbfetch service のメゾッドは全て簡単な文字列のパラメータを使っています。多くのほかの EBIサービスは、より複雑な入力データ構造を使っています。例えば、<u>NCBI BLAST (SOAP)</u>で は <u>run(email, title, params)</u>メソッドへ渡す多様なパラメータと入力シーケンスを含んだ構造が求め られます:

```
// Populate input parameters structure
InputParameters params = new InputParameters();
params.setProgram("blastp");
String[] databaseList = { "uniprotkb swissprot" };
params.setDatabase(databaseList);
params.setStype("protein");
params.setSequence(">Seq1 Example search sequence\n"
       + "MKFLILLFNILCLFPVLAADNHGVGPQGASGVDPITFDINSNQTGPAFLTAVEMAGV");
String email = "email@example.org"; // Your e-mail address
// Get the NCBI BLAST (SOAP) service proxy
JDispatcherService Service service = new
                       JDispatcherService ServiceLocator();
JDispatcherService PortType ncbiblast =
           service.getJDispatcherServiceHttpPort();
// Submit the job
String jobid = ncbiblast.run(email, "", params);
System.out.println("Job Id: " + jobid);
```

<u>run (email, title, params)</u> メソッドは、ジョブのステータス(例えば、RUNNING, FINISHED, ERROR)を獲得する<u>getStatus (jobId)</u> メソッド、終了したジョブの利用可能な 結果の詳細を獲得する<u>getResultTypes(jobId)</u> メソッド、そして、ジョブの結果を獲得する <u>getResult(jobId, type)</u> で体点スンシーズ説明にスナンドレナナ

で使えるジョブ識別子を返します。

```
// Poll until job has finished
String status = "RUNNING";
while (status.equals("RUNNING")) {
    Thread.sleep(3000); // Wait 3 seconds
    status = ncbiblast.getStatus(jobid); // check job status
    System.out.println(status);
}
// If the job completed successfully...
if (status.equals("FINISHED")) {
    // Get the text result
    byte[] resultbytes = ncbiblast.getResult(jobid, "out", null);
    String result = new String(resultbytes);
    // Output the result
    System.out.println(result);
}
```

## 練習 4:NCBI BLAST (SOAP)

今まで見てきた全てのサービスは比較的短い時間内に結果を返信することができました。結果が 返信されるまでに極端な場合は何日もかかる分析ツールを実行するときには、このケースは当て はまりません。そのため、処理申請でその後にジョブの状態をチェックするため使うジョブ識別子を 返信して、終了したら結果を獲得するように、これらのツールには非同期メソッドを使わなければな らなりません。シーケンスの相同性検索処理に適している NCBI BLAST を使った NCBI BLAST (SOAP) サービスの実行にはこのアプローチが要求されます。

サンプルクライアント(<u>examples/soap/axis1/NcbiBlastSoap.java</u>)をよく調べて、"run", "getStatus", "getResult"の処理の流れに注目してください。

サンプルクライアントを参考として利用して、UniPortKBのCFTR\_MOUSE(uniprot:CFTR\_MOUSE)をUniProtKB/SwissProt(uniprotkb\_swissprot)に対してNCBI BLAST 検索を実行してください。

解答例: solutions/soap/axis1/Q8NcbiBlastSoap.java

## 練習 5:NCBI BLAST (SOAP) メタデータ

NCBI BLAST (SOAP) サービスは、多くの種類のフォーマットで結果を返すことができます。 getResultTypes(jobId)メソッドを使って、他の利用可能な結果のタイプを検出するようにクライアント を修正してください。

解答例: solutions/soap/axis1/Q9NcbiBlastSoap.java

## プロキシ

一部の環境では、クライアントが外部のサービスに接続できるようにHTTP プロキシを設定する必要があります。Apache Axis はプロキシ設定のための通常の Java メカニズムをサポートしています:

1. Java システムプロパティ

- ・ JVM に設定
  - java -Dhttp.proxyHost=proxy.example.org -Dhttp.proxyPort=8080 ExampleClientClass
- クライアントコードで設定
   <u>System</u>.setProperty("http.proxyHost", "proxy.example.org");
   <u>System</u>.setProperty("http.proxyPort", "8080");

2. Java.net.Proxyと java.net.ProxySelector クラスを使用

#### 詳細と実例は下記を参照:

- Networking Properties: <u>http://download.oracle.com/javase/6/docs/technotes/guides/net/properties.html</u>
- Java Networking and Proxies: http://download.oracle.com/javase/6/docs/technotes/guides/net/proxies.html
- Apache Axis network configuration:

### **User-Agent**

HTTP クライアントは通常そのクライアントが何者かについての情報を提供し、もし必要なら特定の クライアントのみ異なる操作をするサービスを可能にし、サービスがどのように利用されているかに ついて、サービス提供者にいくらかの情報が与えられます。デフォルトで Apache Axis は HTTP User-Agent ヘッダ (<u>RFC2616 section 14.43</u>参照)を Axis/1.4、バージョン番号(1.4)は Apache Axis のバージョン、のように設定します。

User-Agent 文字列は Apache Axis JAR の中にある/org/apache/axis/i18n/resource.properties ファイルに設定されます。

## サービスエンドポイントと名前空間

Web サービスの代替インスタンスへのアクセスが必要とされた場合、サービスのエンドポイントアドレスを変更する必要があります。Apache Axis では必要なエンドポイントアドレスを指定してサービスプロキシのオブジェクトを獲得するとき、それらをオーバーライドできます。

## サンプルクライアント

EMBL-EBI の大部分の SOAP Web サービスには、サービスへのコマンドラインでのアクセスと、サンプルコードを提供するサンプルクライアントがあります。Java 用に、いくつかのクライアントは Apache Axis 1.x をベースにしています。

#### **Document/literal SOAP**

| Service                  | Sample client                                         |
|--------------------------|-------------------------------------------------------|
| EB-eye                   | Executable jar: <u>EBeye_Axis1.jar;</u>               |
|                          | Source code: EBeyeClient.java                         |
| InterProScan (SOAP)      | Executable jar: <u>IPRScan_Axis1.jar;</u>             |
|                          | Source: AbstractWsToolClient.java, IPRScanClient.java |
| <u>NCBI BLAST (SOAP)</u> | Executable jar: <u>NCBIBlast_Axis1.jar;</u>           |
|                          | Source: AbstractWsToolClient.java,                    |
|                          | NCBIBlastClient.java                                  |
| WSDbfetch (SOAP)         | Executable jar: <u>WSDbfetch_Axis1.jar;</u>           |
|                          | Source: WSDbfetchClient.java                          |

### **RPC/encoded SOAP**

| Service          | Sample client                  |
|------------------|--------------------------------|
| <u>WSDbfetch</u> | Executable jar: WSDbfetch.jar; |
|                  | Source: WSDbfetchClient.java   |

- 1) Apache Axis http://ws.apache.org/axis/
- 2) SOAP <u>http://www.w3.org/TR/soap/</u>
- <u>3)</u> W3C <u>http://www.w3.org/</u>
- <sup>4)</sup> JAX-RPC <u>http://jcp.org/en/jsr/detail?id=101</u>
- <sup>5)</sup> Apache Axis2/Java <u>http://axis.apache.org/axis2/java/core/</u>
- 6) Apache Ivy <u>http://ant.apache.org/ivy/</u>
- <sup>7)</sup> Apache Maven <u>http://maven.apache.org/</u>
- <sup>8)</sup> Apache ant <u>http://ant.apache.org/</u>